# Waypoint

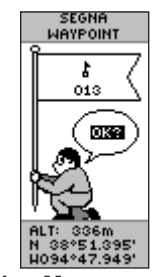

#### Pagina Marca waypoint

### Per contrassegnare un waypoint:

- 1. Per aprire la pagina Marca waypoint, tenere premuto INVIO.
- 2. Selezionare OK, guindi premere INVIO per contrassegnare il waypoint.

### Per andare a un waypoint:

- 1. Premere PAGINA e passare alla pagina Menu. Premere il tasto SU o GIÙ per selezionare WAYPOINT.
- 2. Premere SU o GIÙ per selezionare la casella contenente il waypoint della DESTINAZIONE, quindi premere INVIO.
- 3. Premere SU o GIÙ per selezionare VAI A, quindi premere INVIO.

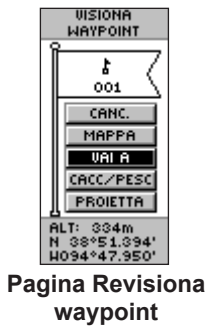

# Pagina Puntatore

Utilizzare la pagina Puntatore per raggiungere una destinazione. Il puntatore fornisce indicazioni per la destinazione. Dirigersi in direzione del puntatore fino a che non è allineato alla linea di direzione nella parte superiore dell'anello della bussola. Quando il puntatore punta verso l'alto, ci si trova sulla traccia corretta verso la destinazione.

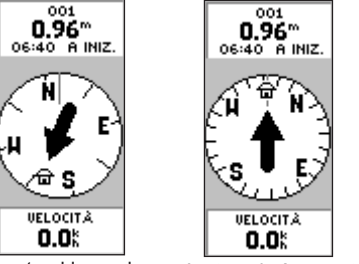

Spostarsi in modo La traccia è corretta che il puntatore punti quando il puntatore è verso l'alto. in posizione verticale.

Per uscire dal percorso verso una destinazione: Premere **PAGINA** e passare alla pagina Puntatore.

- 2. Premere INVIO per visualizzare il menu Opzioni.
- 3. Selezionare INTERROMPI NAVIGAZIONE, guindi premere INVIO.

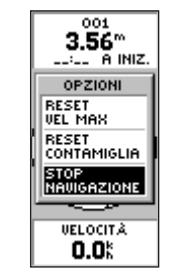

Interrompi navigazione

# **Registro traccia**

| SISTR. TRACCIA | IMPOST. TRACCIA   | REGISTR. TRACCIA |
|----------------|-------------------|------------------|
|                | REGISTRAZIONE     | 12               |
|                | ON                | MEMORIA USATA    |
| ELIMINH        | INTERVALLO        | SALVA A          |
| SETUP          | REGISTRAZIONE     | DA               |
| SALVA          | AUTO              | 02830pm          |
|                | RISOLUZIONE       | - 12:04pm        |
| ACCE SALVAT.   | MEDIO             | 12:01pm          |
| -JUN-07        | SOUBASCRIUI       | c H 12           |
| -JUL-07        | QUANDO PIENO      | C MEZZAN.        |
|                | SI                | - DHELTMIZIO     |
|                |                   |                  |
| CANC. TUTTO    | PREDEFINITI       | CANC. TUTTO      |
| nina Reg       | Impostazione (    | )nzioni salvat   |
|                | III BOOLULIOIIC V |                  |

Pagina taggio traccia traccia traccia

#### Per impostare una traccia:

REGISTR

MEMORI

TRACCE

02-JUN-06-JUL-

> -----\_\_\_\_\_

CANC.

- 1. Dalla pagina Menu, evidenziare TRACCE, guindi premere INVIO.
- 2. Selezionare IMPOSTAZ., guindi premere INVIO.
- 3. Premere **SU** o **GIÙ** per evidenziare ciascuna opzione ed effettuare le necessarie impostazioni. Premere ESCI/PAGINA per ritornare alla pagina Reg. traccia.

### Per salvare il Reg. traccia corrente:

- Selezionare **SALVA**, guindi premere **INVIO**. Viene visualizzata la finestra SALVA DA in cui è possibile salvare la traccia percorsa in un determinato intervallo di tempo, oppure tutto il registro traccia.
- 2. Premere SU o GIÙ per selezionare un'opzione, guindi premere INVIO. È possibile visualizzare la traccia salvata in una sottopagina.
- 3. Premere SU o GIÙ per selezionare OK, quindi premere **INVIO**. La traccia viene salvata e visualizzata nell'elenco Tracce salvate della pagina Reg. traccia.

### Per eliminare il registro traccia:

- 1. Premere il tasto SU per selezionare ELIMINA, quindi premere INVIO.
- 2. Premere SU per selezionare SÌ, quindi premere INVIO.

Per ulteriori informazioni e per la documentazione, visitare il sito Web www.garmin.com

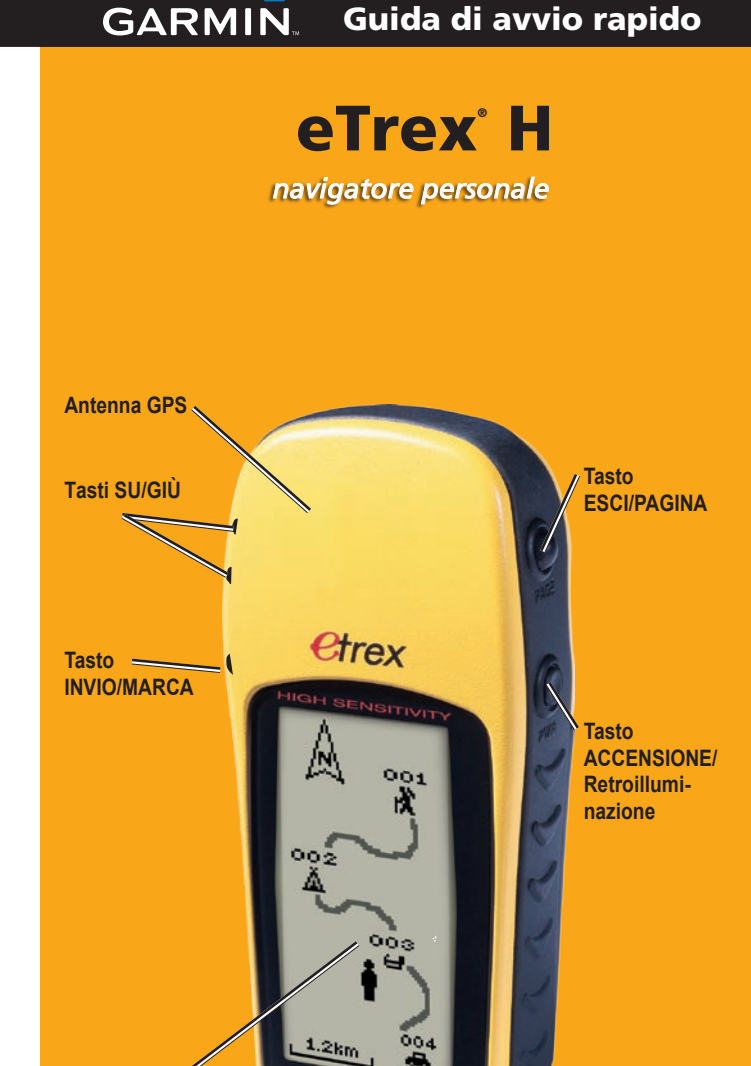

GARMIN

**Display LCD** 

### Panoramica

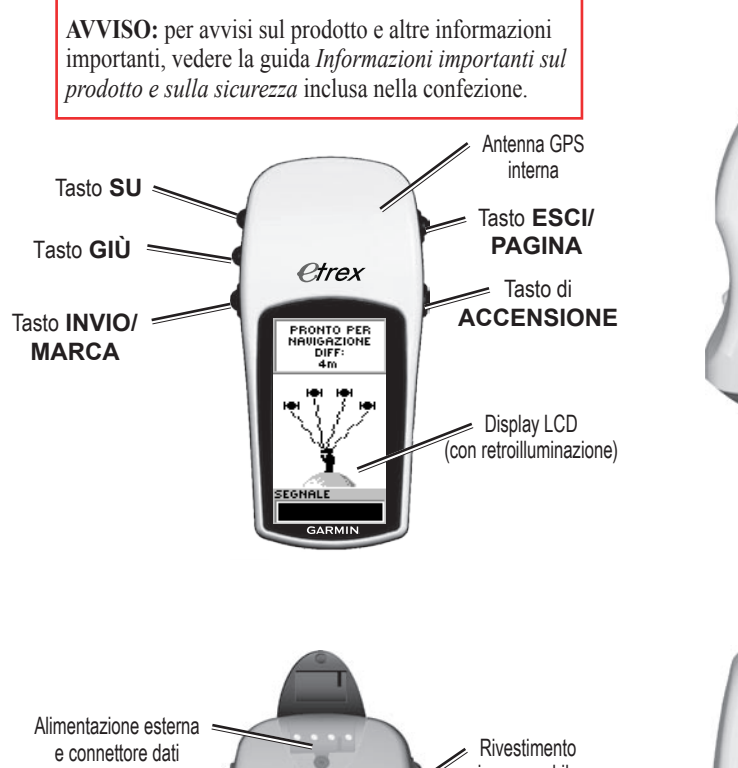

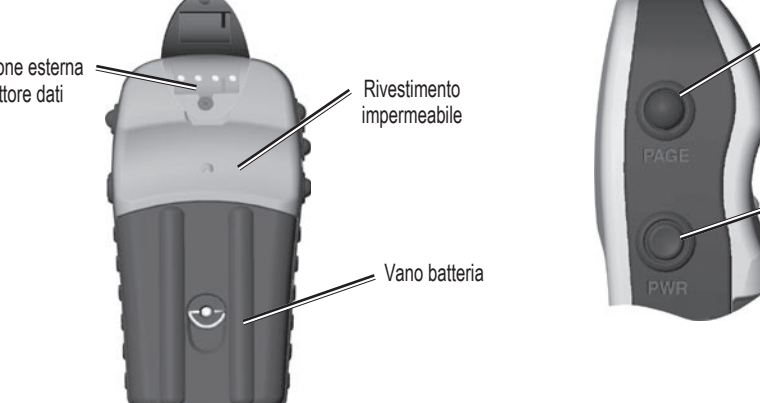

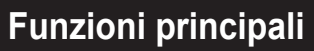

### Tasti **SU/GIÙ:**

- Consentono di selezionare le opzioni disponibili nelle pagine e nei menu
- Consentono di regolare il contrasto nella pagina Vista del cielo
- Consentono di ingrandire o ridurre la pagina Mappa
- Consentono di scorrere i dati contenuti nel computer di viaggio nella pagina Puntatore

### Tasto INVIO:

- Consente di confermare i dati immessi o i menu selezionati
- Consente di visualizzare le opzioni sulle pagine principali
- Tenere premuto il tasto **INVIO** per attivare la pagina Marca waypoint

### Tasto PAGINA:

- Consente di scorrere tra le pagine visualizzate
- Consente di uscire da una funzione

### Tasto di ACCENSIONE:

- Tenere premuto per accendere/ spegnere l'unità
- Tenere premuto per attivare o disattivare la retroilluminazione del display

## Primo utilizzo

### Per installare le batterie:

- 1. Rimuovere il coperchio della batteria ruotando l'anello di blocco in senso antiorario ed estrarlo.
- 2. Inserire due batterie tipo AA (alcaline o NiMH) seguendo l'indicazione per la polarità.

Installazione della batteria

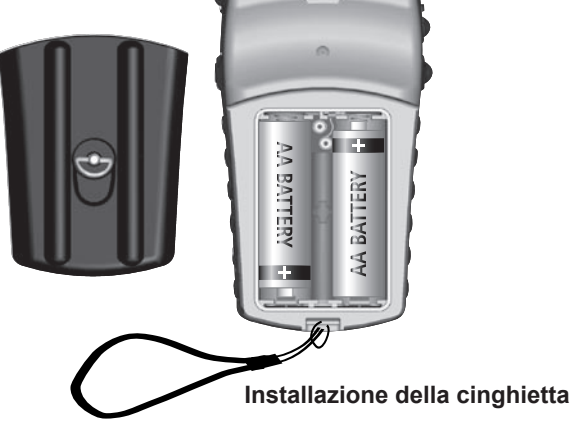

### Per installare la Cinghietta di trasporto:

- 1. Rimuovete il coperchio della batteria ed infilate il laccio ad anello della Cinghietta nella fessura situata nel lato inferiore sul retro dell'unità.
- 2. Passate la cinghietta attraverso il taccio e tirate stringendolo.

### Per attivare la retroilluminazione:

 Premere e rilasciare il tasto ACCENSIONE mentre si è in qualsiasi schermata. La retroilluminazione si attiva per 30 secondi.

### Per regolare il contrasto:

- 1. Premere **PAGINA** finché non viene visualizzata la pagina Vista del cielo.
- 2. Premere il tasto **SU** per ridurre la luminosità dello schermo e **GIÙ** per aumentarla.

# Operazioni di base

### Per selezionare una pagina:

1. Premere il tasto di **ACCENSIONE** per accendere l'unità, quindi premere **ESCI/PAGINA** per scorrere tra le pagine Vista del cielo, Mappa, Puntatore, Computer di viaggio e

Menu.

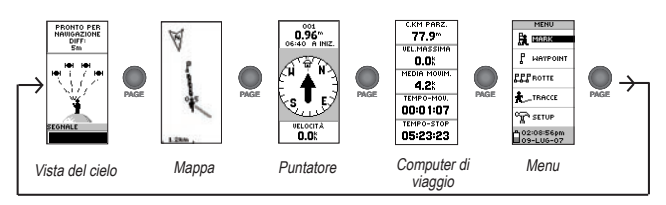

## Per individuare la posizione corrente:

- 1. Utilizzare eTrex in un'area a vista cielo
- 2. Tenere premuto il tasto di **ACCENSIONE** per accendere l'unità.
- 3. Attendere circa un minuto affinché eTrex rilevi la posizione (inizializzazione) tramite satellite.
- 4. Viene visualizzato il messaggio LOCALIZZ. SATELLITI nella pagina Vista del cielo; al termine del rilevamento della posizione viene visualizzato il messaggio PRONTO PER LA NAVIGAZIONE.

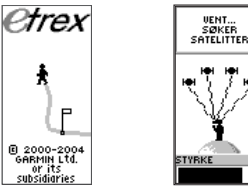

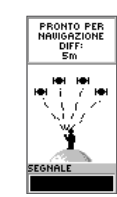

Messaggio di Pagina benvenuto Vista de cielo

Pronto per la navigazione

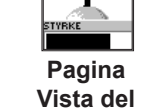